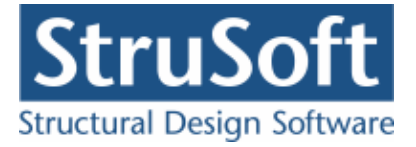

# Installationsvejledning for Dimension Enkeltbrugerudgave

Programmet kan enten installeres som enkeltbrugerudgave eller som netværksudgave. Dette er en enkeltbrugerudgave.

Kør installations filen setupxxxxxx.exe (xxxxxxx vil være datoen for filen eks. 10012013).

Under installationen anbefales det at andre programmer afbrydes.

Først kommer Windows med en advarsel om man vil køre filen. Tyk på "Kør". I skærmbilledet for om man tillader at programmet laver ændringer på computeren svares "Ok".

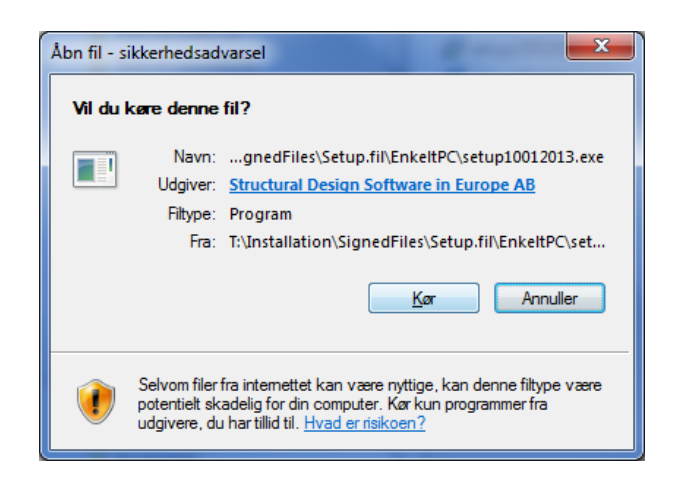

Så starte selve installationen op.

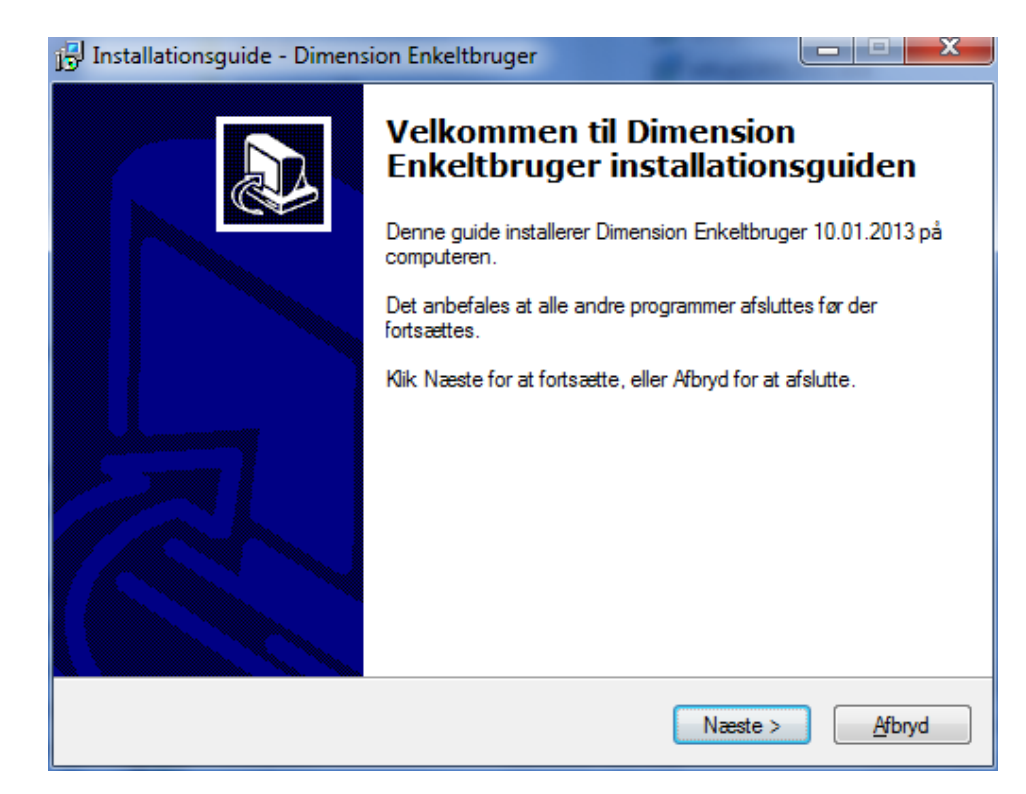

I dette skærmbillede trykkes Næste.

StruSoft DK Filial af Structural Design Software in Europe AB, Sverige Salg Diplomvej 373 2. Rum 247 DK-2800 Kgs. Lyngby Udvikling Marsallé 38 DK-8700 Horsens

info.dimension@StruSoft.com www.StruSoft.com

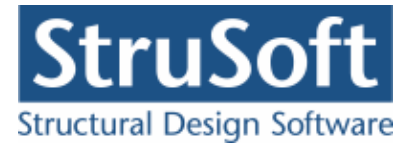

Ved installationen skal den korrekte licenskode oplyses, ellers vil programmet ikke kunne fungere. Licenskoden består af 15 tegn og den oplyses af StruSoft DK.

| j <sup>gl</sup> Installationsguide - Dimension Enkeltbruger                                                                                                    |            |
|----------------------------------------------------------------------------------------------------|------------|
| Licens Information<br>Hvad er licensnøglen?                                                                                                    |            |
| Venligst indtast nøglen med 15 tegn (5 i hverfelt). Klik på næste for at fortsa<br>du/likke har en gyldig Licensnøgle kontakt Strusoft AB.<br>Licensnøgle (5 første tegn): | ette. Hvis |
| ABCDE                                                                                                    |            |
| Licensnøgle (5 midterste tegn):                                                                                                    |            |
| FGHIJ                                                                                                    |            |
| Licensnøgle (5 sidste tegn):                                                                                                    |            |
| KLMEN                                                                                                    |            |
|                                                                                                    |            |
|                                                                                                    |            |
|                                                                                                    |            |
| < <u>T</u> ilbage Næ <u>s</u> te >                                                                                                    | Afbryd     |

Efter licenskodens 15 tegn er indtastet trykkes der *Næste*, og der kommer et skærmbillede med installationsvejledning.

| 🔁 Installationsguide - Dimension Enkeltbruger                                                                                                    | - <b>D</b> X |
|----------------------------------------------------------------------------------------------------|--------------|
| Information<br>Læs følgende information inden du fortsætter.                                                                                                    |              |
| Tryk på Næste, når du er klar til at fortsætte installationen.                                                                                                    |              |
| Programmerne kan enten installeres som enkeltbrugerudgave<br>eller som netværksudgave. Dette er en enkeltbrugerudgave.<br>Ved installationen skal den korrekte licenskode oplyses,<br>ellers vil programmerne ikke kunne fungere. Licenskoden | E            |
| består af 15 tegn og den oplyses af StruSoft AB.<br>Programmerne kan installeres i en vilkårlig mappe på et<br>vilkårligt drev. Der kan dog ikke installeres i roden af<br>drevet.                                                            |              |
| Programmeme installeres i mappen JUST i den valgte mappe.<br>Vælges eksempelvis mappen C:\PROGRAMMER som destinationsmappe<br>installeres Plan ramme 4 således i C:\PROGRAMMER\JUST\RAMME4.                                                   | -            |
| < <u>T</u> ilbage Næ <u>s</u> te >                                                                                                    | Afbryd       |

Der trykkes *Næste* efter at teksten er læst. Teksten svare til denne installationsvejledning, blot i en kortere udgave.

Programmerne kan installeres i en vilkårlig mappe på et vilkårligt drev. Der kan dog ikke installeres i roden af drevet.

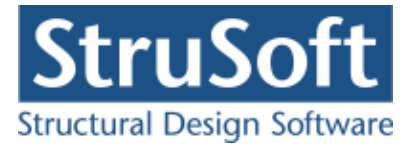

Programmerne installeres i mappen JUST i den valgte mappe. Vælges eksempelvis mappen C:\PROGRAMMER som destinationsmappe installeres Plan ramme 4 således i C:\PROGRAMMER\JUST\RAMME4. Som default hedder destinationsmappen Dimension, men denne default destinationsmappe kan ændres.

| $j_{\mathfrak{D}}^{[2]}$ Installationsguide - Dimension Enkeltbruger                                                                                                 |                     |
|----------------------------------------------------------------------------------------------------|---------------------|
| Vælg installationsmappe<br>Hvor skal Dimension Enkeltbruger installeres? Der må ikke vælges en<br>mappe, idet installationsguiden placerer programmeme i en JUST map | JUST<br>pe.         |
| Vælg den mappe hvor Dimension Enkeltbruger skal installeres, og klik                                                                                                 | Næste.              |
| C:\Program Files\Dimension                                                                                                    | G <u>e</u> nnemse   |
|                                                                                                    |                     |
|                                                                                                    |                     |
|                                                                                                    |                     |
|                                                                                                    |                     |
|                                                                                                    |                     |
|                                                                                                    |                     |
|                                                                                                    |                     |
|                                                                                                    | te > <u>A</u> fbryd |

Der trykkes *Næste* når destinationsmappen er valgt. I dette eksempel installeres programmerne i C:\PROGRAM Files\Dimension\JUST\..

Der vælges hvilke programmer der skal installeres. Der kan vælges mellem følgende programmer:

- Beregningsprogrammer
  - Plan Ramme 4
  - Kontinuerlig Betonbjælke 6
  - o Geoteknik
    - Fundering 5
    - Pæl 2
    - Støttevæg 4
    - Kældervæg 4
    - Søjler og Vægge 6
  - Stål 3 EuroCode (både program med brand og program uden brand)
  - o Tværsnit 2
  - o Limtræberegningsprogram
  - Betontværsnit 3
  - $\circ \quad \text{Betonplader 1} \\$
- VVS

0

•

- Varmeanlæg 4
- o Vandnet
- o Varmetab 4

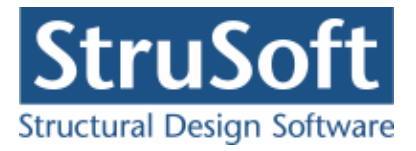

| <b>′aelg Programmer</b><br>Hvilke programmer skal installeres?                                             |                       |
|----------------------------------------------------------------------------------------------------|-----------------------|
| Vælg de programmer der skal installeres, og fjern markering f<br>installeres. Klik Næste for at fortsætte. | fra dem der ikke skal |
| Bærende konstruktioner                                                                                     | 210,5 MB 🔺            |
| Plan Ramme 4                                                                                               | 16,8 MB               |
| - 🔽 Kontinuerlig Betonbjælke 6                                                                             | 16,8 MB               |
|                                                                                                    | 29.4 MB ⋿             |
|                                                                                                    |                       |
| 🔽 Søjler og Vægge 6                                                                                        | 17,2 MB               |
| 🔽 Stål 3 EuroCode                                                                                          | 14,3 MB 👻             |
| Det valgte kræver mindst 226,9 MB fri plads på harddisken.                                                 |                       |
| < Tilhaga                                                                                                  | Naete > Afbru         |

Der trykkes *Næste* når der er valgt hvilke programmer, der skal installeres.

Der kan nu vælges hvilke mappe i Start-menuen, der skal oprettes til ikonet til start af programmerne. Som default er valgt Dimension. Denne default mappe kan ændres.

| 🔂 Installationsguide - Dimension Enkeltbruger                                                    |
|--------------------------------------------------------------------------------------------------|
| Vælg Start-menu mappe<br>Hvor skal installationen oprette genveje til programmet?                |
| Installationsguiden opretter genveje (ikoner) til programmet i følgende mappe i<br>Start-menuen. |
| Klik Næste for at fortsætte. Hvis du vil vælge en anden mappe skal du klikke<br>Gennemse.        |
| Dimension Gennemse                                                                               |
| Operat indep programmer uppe i Start menu ven                                                    |
| Upret ingen programgruppe i Start-menuen                                                         |
| < <u>Tilbage</u> Næ <u>s</u> te > <u>A</u> fbryd                                                 |

Når mappen i Start-menuen er valgt trykkes Næste.

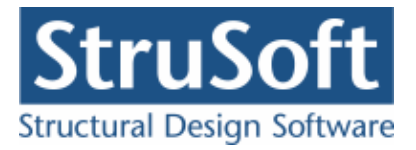

| 🗊 Installationsguide - Dimension Enkeltbruger                                                                              | ×      |
|----------------------------------------------------------------------------------------------------|--------|
| <b>Klar til at installere</b><br>Installationsguiden er nu klar til at installere Dimension Enkeltbruger på<br>computeren. |        |
| Tryk på Installer for at fortsætte med installationen.                                                                     |        |
| < Tilbage                                                                                                    | Afbryd |

Nu er programmet parat til at installere. For at igangsætte installationen trykkes *Installer*. Herefter installeres de valgte programmer, samt et konfigurations program og et menu program.

Når installationen er færdig, kan det vælges at opstarte menu programmet. Dette gøres ved at afkrydse feltet "Menu program til Dimension".

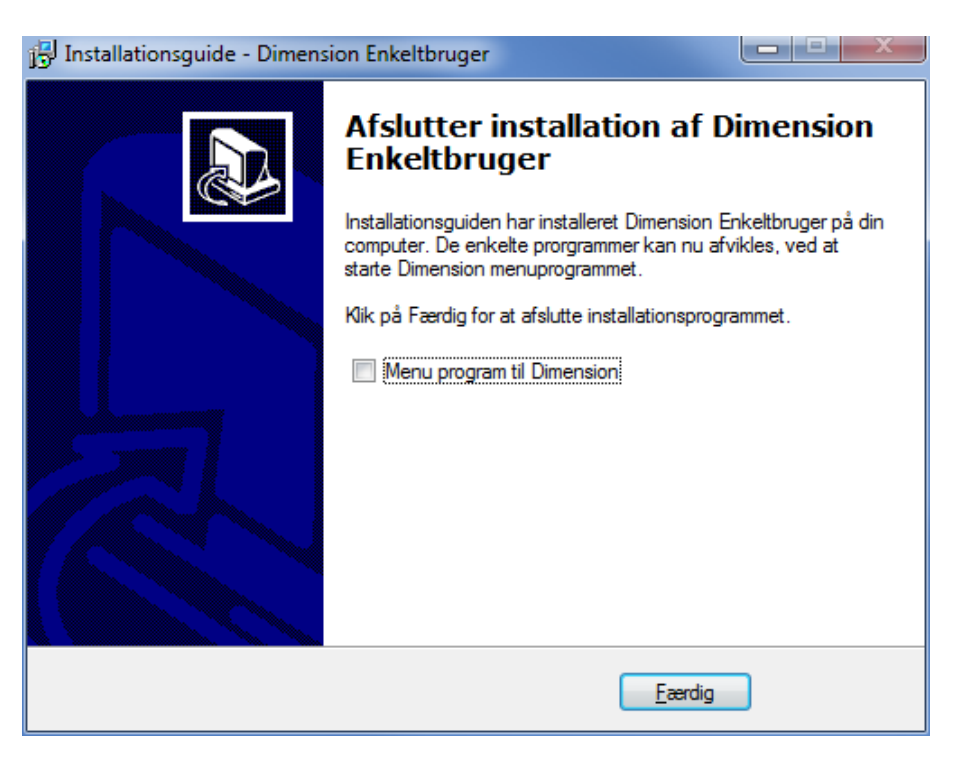

Tryk Færdig for at afslutte installationen og evt. starte menu programmet.

## **Opstart af programmer**

For at starte de enkelte programmer benyttes menu programmet *Dimension*. De enkelte programmer startes ved at klikke på billedet til programmet eller vælge det i menuen.

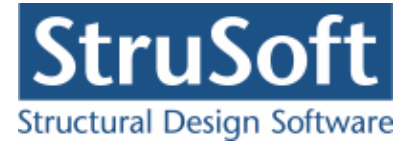

### **Registrering af programmerne**

Der benyttes 1 licens pr. PC, som kører programmerne.

Hvert program skal aktiveres, normalt via internettet (Web), første gang de afvikles. Der kommer følgende dialogbox. Telefonisk registrering kan desværre ikke foretages.

| 141-Cops v1.05 #4002                            |            |               |
|-------------------------------------------------|------------|---------------|
| Plan Ramme 4.                                   |            |               |
| Indtast licenskoden.                            |            |               |
|                                                 |            |               |
| Tryk på Web-knappen for at                      | aktivere   | over internet |
| Tryk på Web-knappen for at                      | aktivere   | over internet |
| Tryk på Web-knappen for at                      | aktivere o | over internet |
| Tryk på Web-knappen for at<br>ABCDE-FGHIJ-KLMNO | aktivere ( | over internet |

Der trykkes Web for at registrere programmet. Programmet vil nu blive registreret.

#### **Opdatering af programmer**

For kunder med programservice er der mulighed for opdatering af programmet via internettet. Opdateringen starter ved inde i Dimension (menu programmet) at starte programmet *Opdater CQDimension* der ligger i menuen under *Opdatering*.

Dette program er licensbeskyttet ligesom de øvrige Dimension programmer.

#### **Dimension ekstra features**

Der er mulighed for at få en oversigt over de programmer I/du har licens til ved at gå ind i menu programmet og ind i menuen *Administration -> Oversigt over licenser*.

For yderligere spørgsmål kontakt venligst:

StruSoft Dk Marsalle 38 8700 Horsens Tlf. 29 46 76 24 Att.: Villy Kjeldsen